## Configuración de la comunicación ETHERNET en FANUC

Configuración de Ethernet/IP

En esta pantalla seleccione la opción de HOST COMM

| P TP                                                                                                    | TP - HandlingPRO6 - Robot Controller1                                                                                                    |      |  |  |  |  |  |
|----------------------------------------------------------------------------------------------------|----------------------------------------------------------------------------------------------------|------|--|--|--|--|--|
| Busy Step Rold Fanir<br>Run 🛱 I/O Prod TSye                                                                                                    | PNS0001 LINE 0 T2 ABORTED JOINT                                                                                                    | 100% |  |  |  |  |  |
| SETUP Protocols    SETUP Protocols   MENU   1 UTILITIES   2 TEST CYCLE   3 MANUAL FCTNS   4 ALARM   5 I/O   6 SETUP   7 FILE   8   9 USER   0 NEXT | 1 SETUP 2 /8   1 Prog Select 2 Error Table 2 2   2 Menu Utilit 3 iPendant Setup 3 iPendant Setup   3 General 4 BG Logic ce ol   4 Coll Guard 5 Resume Offset ol   5 Frames 6 Resume Tol. ol   6 Macro 7 Space fnct. ol   7 Ref Positio 8 Host Comm l   9 Ovrd Select 0  NEXT ol   0  NEXT 0  NEXT |      |  |  |  |  |  |
| [ TYPE ]                                                                                                    | DETAIL [ SHOW ]                                                                                                    |      |  |  |  |  |  |

Seleccione la opción TCP/IP

| SETUP | Protocols |                         |
|-------|-----------|-------------------------|
|       |           | 1/8                     |
|       | Protocol  | Description             |
| 1     | TCP/IP    | TCP/IP Detailed Setup   |
| 2     | TELNET    | Telnet Protocol         |
| 3     | SM        | Socket Messaging Device |
| 4     | PPP       | Point to Point Protocol |
| 5     | PING      | Ping Protocol           |
| 6     | HTTP      | HTTP Authentication     |
| 7     | FTP       | File Transfer Protocol  |
| 8     | SMTP      | EMAIL Setup             |
|       |           |                         |
|       |           |                         |
|       |           |                         |
|       |           |                         |

Configura el IP Address, la máscara, del ROBOT y del PLC.

Con el cursor desplácese sobre las opciones.

| SETUP Host Comm   |                                     |
|-------------------|-------------------------------------|
| TCP/IP            | 1/40                                |
| Robot name:       | ROBOT                               |
| Port#1 IP addr:   | 192.168.1.77                        |
| Subnet Mask:      | 255.255.255.0                       |
| Board address:    | 00:e0:e4:0a:08:9b                   |
| Router IP addr:   | *****                               |
|                   |                                     |
| Host Name (LOCAL) | Internet Address                    |
| 1 PLC             | 192.168.1.10                        |
| 2 ********        | *****                               |
| 3 *******         | * * * * * * * * * * * * * * * * * * |
| 4 *******         | *****                               |
|                   |                                     |

Presione el botón de Menú y seleccione I/O, del sub menú seleccione la opción Ethernet I/P

| UTII     | JI. | TIES Hints   |   |   |             | - |       |          |       |
|----------|-----|--------------|---|---|-------------|---|-------|----------|-------|
|          |     | MENU         | 1 |   | 1/0         | L |       | 1/0 2    |       |
| L L      | 1   | UTILITIES    | ► | 1 | Cell Intfac | 1 | Link  | Device   |       |
|          | 2   | TEST CYCLE   |   | 2 | Custom      | 2 | Flag  |          | 19    |
| <u>e</u> | 3   | MANUAL FCTNS |   | 3 | Digital     | 3 | Ether | cnet I/P |       |
|          | 4   | ALARM        | ▶ | 4 | Analog      | 4 |       |          |       |
|          | 5   | I/0          | ► | 5 | Group       | 5 |       |          | ved   |
| 0        | 6   | SETUP        | ▶ | 6 | Robot       | 0 |       |          | Inc.  |
|          | 7   | FILE         | ► | 7 | UOP         | 0 |       |          | tutes |
|          | 8   |              |   | 8 | SOP         | g |       |          | ected |
| ш        | 9   | USER         |   | 9 | Interconnec | 0 | NF    | my       |       |
|          | 0   | NEXT         |   | 0 | NEXT        | Ť |       |          |       |
|          |     |              |   |   |             |   |       |          |       |
|          |     |              |   |   |             |   |       |          |       |
|          |     |              |   |   |             |   |       |          |       |

En la siguiente pantalla configure el número de RACK y el número de SLOT, como se muestra en la pantalla.

Con el cursor desplácese sobre las opciones.

| I/O Ethernet/IP |      |        |         |      |
|-----------------|------|--------|---------|------|
| Ethernet/IP Li  | 1/32 |        |         |      |
| Description     | TYP  | Enable | Status  | Slot |
| PLC             | ADP  | TRUE   | OFFLINE | 1    |
| Connection2     | ADP  | FALSE  | OFFLINE | 2    |
| Connection3     | ADP  | FALSE  | OFFLINE | 3    |
| Connection4     | ADP  | FALSE  | OFFLINE | 4    |
| Connection5     | ADP  | FALSE  | OFFLINE | 5    |
| Connection6     | ADP  | FALSE  | OFFLINE | 6    |
| Connection7     | ADP  | FALSE  | OFFLINE | 7    |
| Connection8     | ADP  | FALSE  | OFFLINE | 8    |
| Connection9     | ADP  | FALSE  | OFFLINE | 9    |
| ConnectionA     | ADP  | FALSE  | OFFLINE | 10   |
|                 |      |        |         |      |

Seleccione del menú la opción de I/O

| UTII  | GT' | FIES Hints   |   |   | F            |              | 1     |
|-------|-----|--------------|---|---|--------------|--------------|-------|
|       |     | MENU         | 1 |   | 1/0 1        | I/O 2        |       |
| 6     | 1   | UTILITIES    | ► | 1 | Cell Intface | Dink Device  |       |
|       | 2   | TEST CYCLE   |   | 2 | Custom       | Fiag         | 39    |
| le le | 3   | MANUAL FCTNS |   | 3 | Digital      | Ethernet 1/P |       |
|       | 4   | ALARM        | ▶ | 4 | Analog       |              |       |
|       | 5   | I/0          | ► | 5 | Group        |              | ved   |
| · ·   | 6   | SETUP        | ▶ | 6 | Robot        |              | Inc.  |
|       | 7   | FILE         | ▶ | 7 | UOP          |              | tutes |
|       | 8   |              |   | 8 | SOP          |              | ected |
| L L   | 9   | USER         |   | 9 | Interconnect |              |       |
|       | 0   | NEXT         |   | 0 | NEXT         | NEXT         |       |
|       |     |              |   | - |              | 1            |       |
|       |     |              |   |   |              |              |       |
|       |     |              |   |   |              |              |       |
|       | _   |              | _ |   |              |              |       |

Al seleccionar alguna de las opciones de I/O, se desplegara la siguiente pantalla, en la que se visualiza el mapeo de las señales.

Cambio de Mapeo de I/O

| I/O Digital Out        |          |             |       |   |  |  |  |  |
|------------------------|----------|-------------|-------|---|--|--|--|--|
| # SIM                  | STATUS   |             | 1/512 |   |  |  |  |  |
| DO[ 1] U               | OFF [C   | LR PICKUP 1 | . 1   |   |  |  |  |  |
| DO[ 2] U               | OFF [N   | ED TOOL ON  | ]     |   |  |  |  |  |
| DO[ 3] U               | OFF [I   | RG TOOL ON  | ]     |   |  |  |  |  |
| DO[ 4] U               | OFF [C   | LR D/OFF 1  | ]     |   |  |  |  |  |
| DO[ 5] U               | OFF [V   | RONG TOOL   | ]     |   |  |  |  |  |
| DO[ 6] U               | ON []    | /F ZONE 1   | ]     |   |  |  |  |  |
| DO[ 7] U               | OFF [I   | /UP COMP 1  | ]     |   |  |  |  |  |
| DO[ 8] U               | OFF [I   | ALET NOT SL | . 1   |   |  |  |  |  |
| DO[ 9] U               | OFF [E   | JECT PALLET | 1     |   |  |  |  |  |
| DO[ 10] U              | OFF [I   | OFF COMP 1  | . 1   |   |  |  |  |  |
| DO[ 11] U              | OFF [E   | OTOM POS ER | 1     |   |  |  |  |  |
| Sorted by port number. |          |             |       |   |  |  |  |  |
| [ TYPE ] CONFIG        | s IN/OUT | ON          | OFF   | > |  |  |  |  |

Para configurar presione la tecla F2, en esta pantalla podrá cambiar el mapeo según sea la necesidad de su sistema.

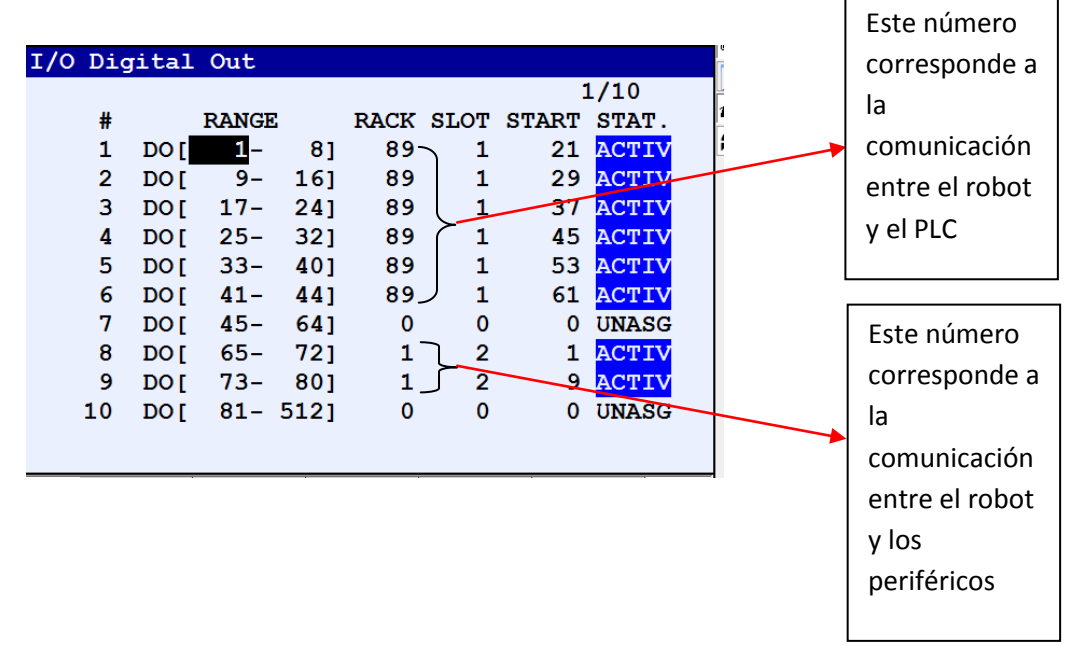

Se cambia el número de rack (este corresponde al número asignado en configuración) ya que este corresponde a la comunicación RIO.

Se cambia por el número que corresponde a la comunicación Ethernet (Numero de RACK 89). No cambie el número de RACK de los periféricos (de no ser necesario) ya que podría causar una falla de comunicación entre el robot y estos.

Lo anterior se debe de realizar para todas las señales (DI, DO, GI, GO, UI, UO)

Nota: (debe de guardar los valores del mapeo en algún documento)